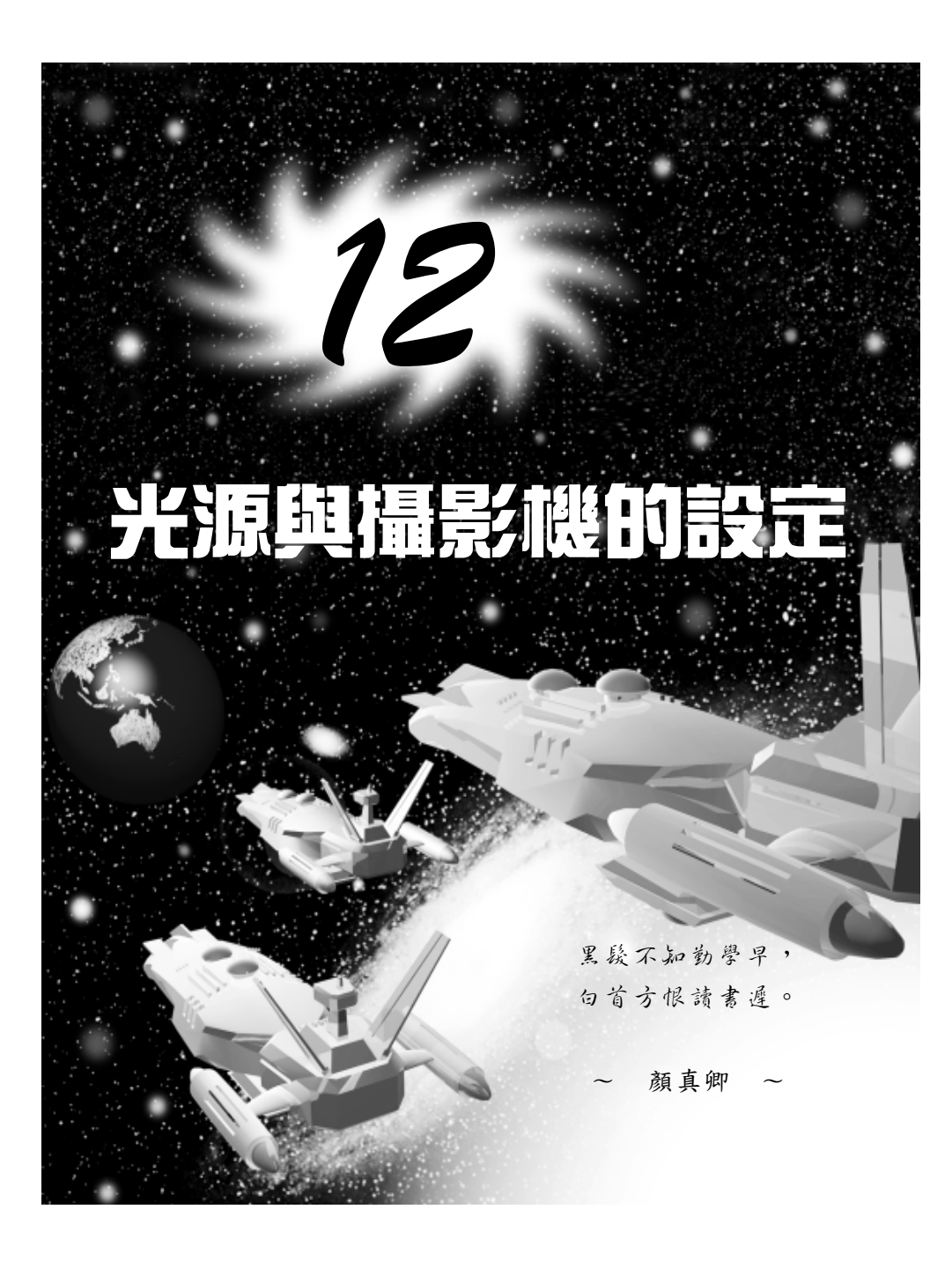

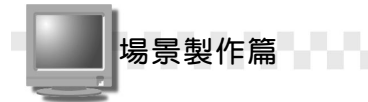

# 12-1 光源設定

光線的種類與照射的位置,和物件、場景的立體感及真實感有很大的關連。透過光源的設定,可以讓物件及場景呈現光影的效果,營造出 更真實的景物,或是突顯出場景中想要強調的景物。

例如在客廳的場景中,希望顯現桌椅、水壺、茶杯…等物件的光線 及陰影效果,此時就可以利用光源的架設,並設定其屬性,產生如下圖 的場景。

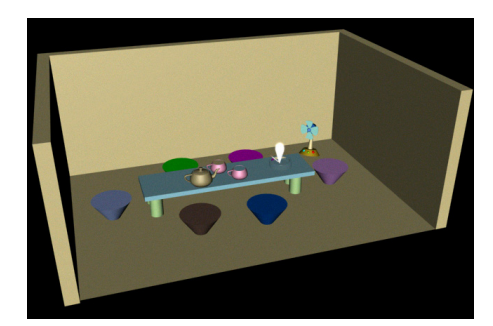

採用 3ds max 預設光源產生的效果

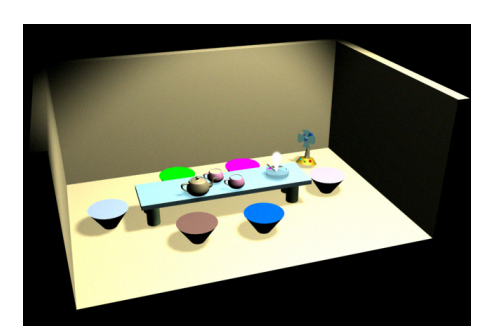

自訂光源後,產生的效果

### 12-1.1 光源的種類

光源的種類有聚光(Spotlight)、方向(Directional)及點(Omni) 等三種光源類型,其照射的方式有何不同呢?圖示如下:

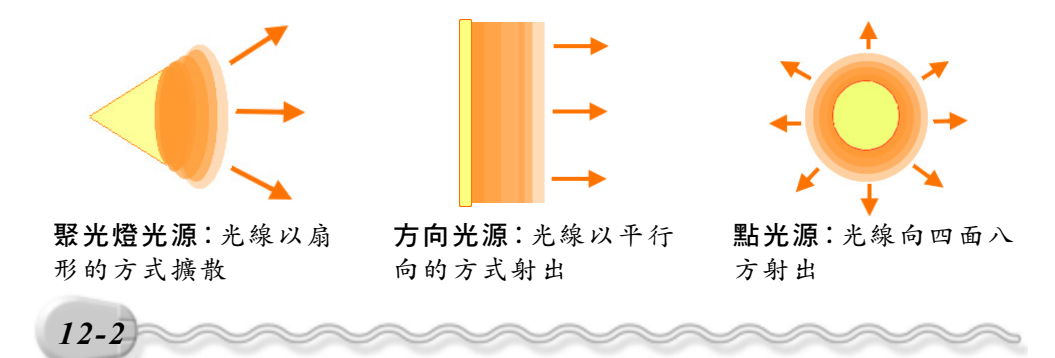

第12章 光源與攝影機的設定

聚光燈光源及方向光源又被 3ds max 以目標型及自由型,細分出目標型聚光燈、自由型聚光燈、目標型方向光源及自由型方向光源等四種。

這四種光源及點光源的建立,可以從功能表列的 Create/Lights 子選 單中選擇,或是,選擇 Create 指令面板的 ℃Lights 鈕,然後選擇光源的 種類來建立,建立的方法請參考 12-1.2~12-1.6 節。

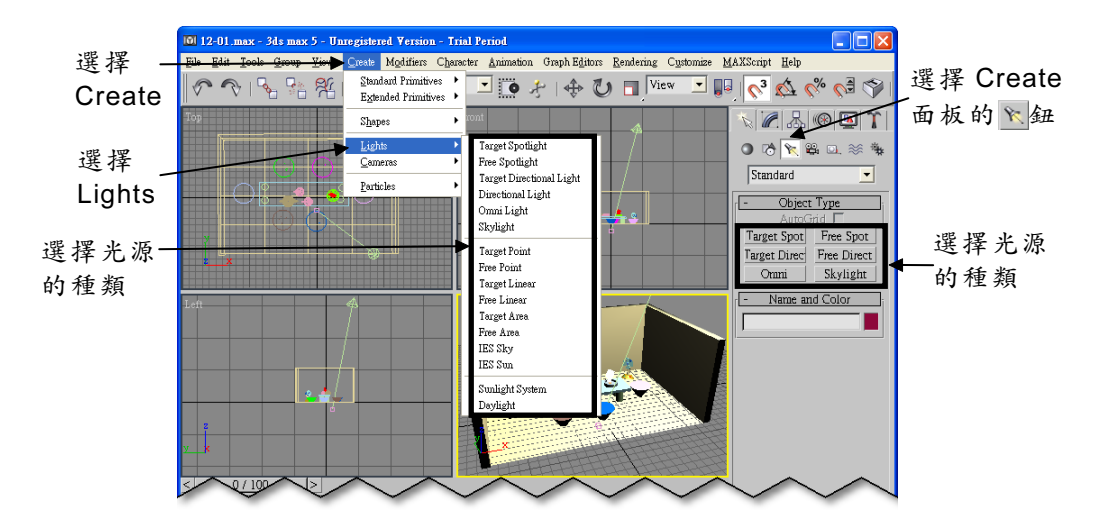

除了上述五種光源外, 3ds max 還提供了一種叫 Sunlight System (太陽光系統)的光源供使用者設定。

如 果 想 要 架 設 太 陽 光 系 統 光 源 , 可 以 從 功 能 表 列 依 序 選 擇 Create/Lights/Sunlight System (參考 12-1.7 節)。

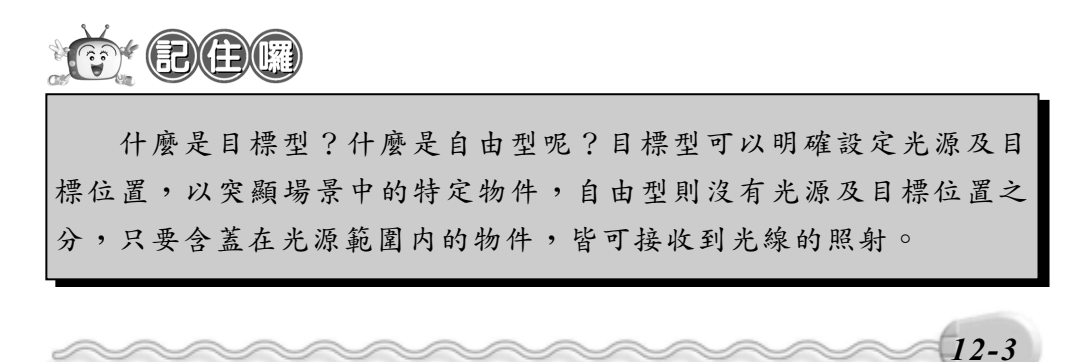

場景製作篇

光源有這麼多種,什麼時候該用什麼光源?有何差異?其個別的用 途爲何咧?各種光源類型的說明及用途,說明如下:

| 光源類型                                 | 說                                                     | 明                                | 用 途                                       |
|--------------------------------------|-------------------------------------------------------|----------------------------------|-------------------------------------------|
| 目標型聚光燈<br>(Target Spot)              | 可明確設定光源及<br>以突顯場景中的特<br>線以扇形方式擴散<br>減弱。               | 目標位置,<br>定物件,光<br>,亮度逐漸          | 製作手電筒、方<br>向燈、劇場燈<br>光、頭燈…等燈<br>光效果。      |
| 自由型聚光燈<br>(Free Spot)                | 設定時沒有光源及<br>分,只要含蓋在光<br>物件,皆可接收<br>射,光線以扇形方<br>度逐漸減弱。 | 目標位置之<br>源範圍内的<br>到光線散,亮         | 製作沒有特定<br>目標物的場景<br>燈光。                   |
| 目標型方向光源<br>( Target<br>Directional ) | 可明確設定光源及<br>以突顯場景中的特<br>線以平行方向擴散                      | 目標位置,<br>定物件,光。                  | 例如模擬太陽<br>光照射,直射天<br>空 的 探 照 燈<br>等。      |
| 自由型方向光源<br>( Free<br>Directional)    | 和目標型方向光源<br>線是以平行方向擴<br>衰減的效果,但是<br>目標位置之分。           | - 様,光源<br>散,且沒有<br>沒有光源及         | 製作沒有特定<br>目標物的<br>景,且光線亮度<br>不會衰減的效<br>果。 |
| 點光源<br>(Omni)                        | 設定時沒有光源及<br>分,光線朝四面八                                  | 目標位置之<br>方射出。                    | 製作燈泡等不<br>具方向性的光<br>線效果。                  |
| 太陽光系統<br>( Sunlight<br>System)       | 可以說是一種太<br>器,它可以模擬<br>期、時間及方位的<br>生光線的方式是自<br>源。      | 陽光的模擬<br>出某特定日<br>太陽光,產<br>由型方向光 | 製作模擬大自<br>然季節變化的<br>光線效果。                 |

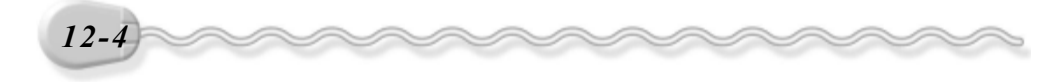

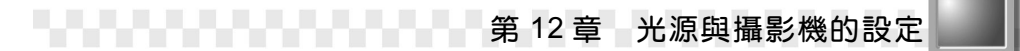

# 

為什麼開新檔案時,還沒架設光源,光源就已經存在了呢?這是 因為3ds max 會以點光源的方式先預設一光源組,做為使用者編輯物件 照明之用,等到使用者架設光源後,這組預設的光源便會自動取消, 改以使用者架設的光源為光線來源。

### 12-1.2 目標型聚光燈(Target Spot)

目標型聚光燈建立的方法很簡單,只要指定光源及目標即可完成。 至於後續的調整,如:照射的角度、光線的強弱…等設定,可就得憑真 功夫囉!

建立目標型聚光燈的操作方法如下: (開啓 D:\範例檔\Ch12\12-01-02.max)

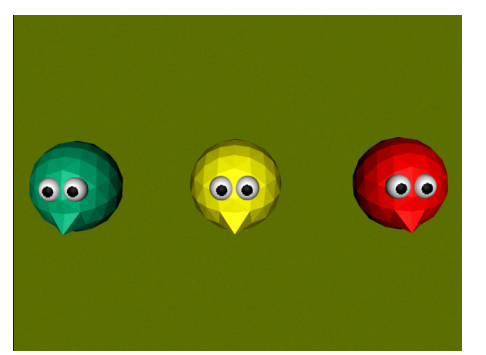

採用預設的光源

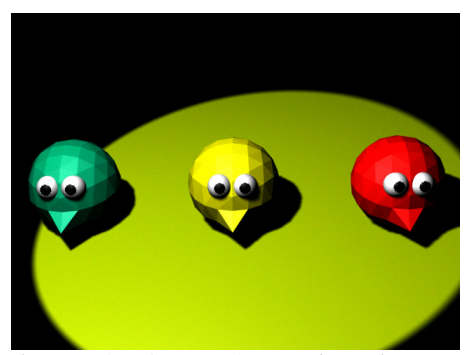

架設目標型聚光燈,並產生陰影後 的效果

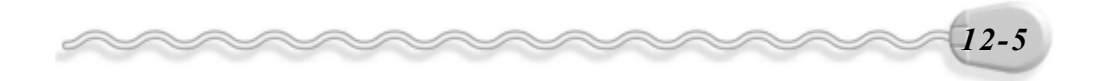

場景製作篇

**步驟1**: 選擇 Create 面板的 ⊾Lights 鈕,接著選擇 Target Spot 鈕,然後在 Top 視埠想要架設光源的位置上,按住滑鼠左鍵拖移到目標位 置後,放開滑鼠左鍵。

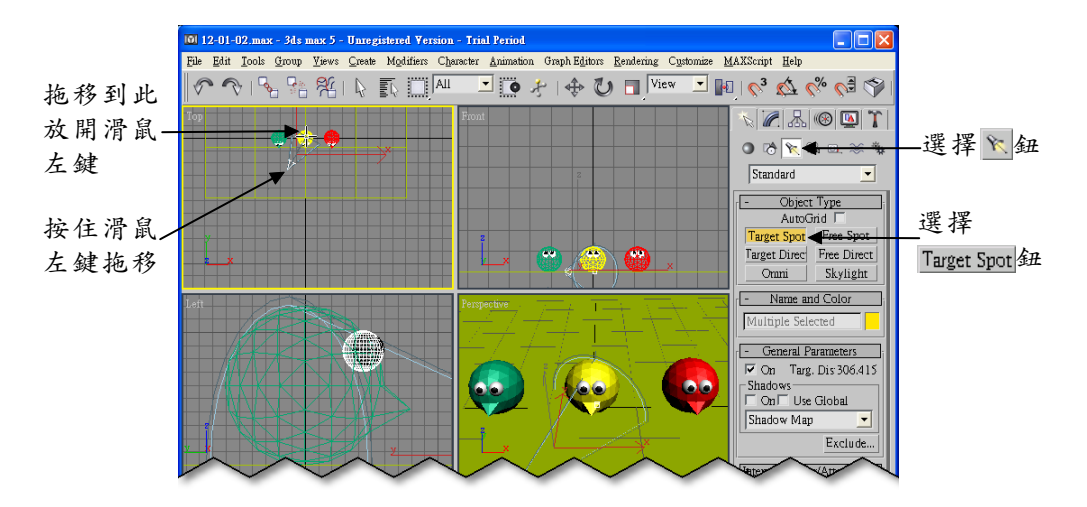

**步驟2**: 選擇 ◆ Select and Move 鈕,接著在 Front 視埠選擇光源的頂點,然後在頂點的 Y 軸上按住滑鼠左鍵往上拖移。

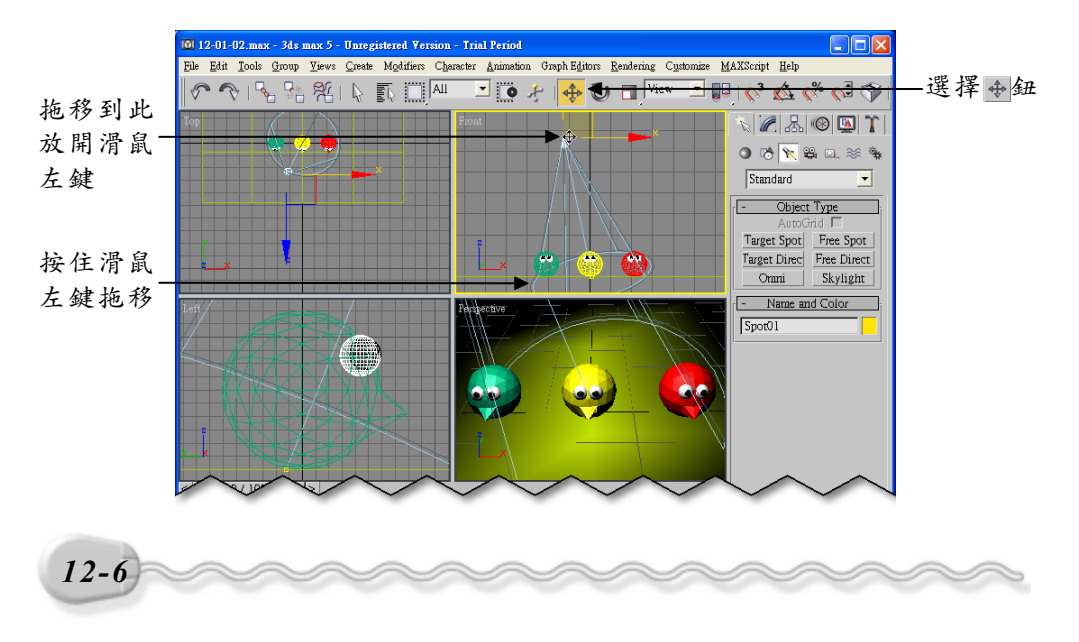

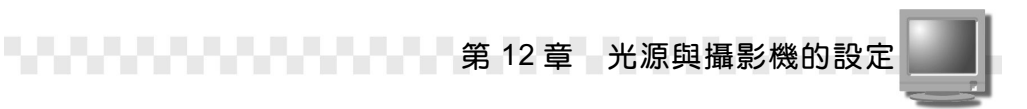

**步驟3**: 選擇 Modify 面板,接著在 Shadows 區勾選 On (使物件產生 陰影),然後輸入光線亮度。

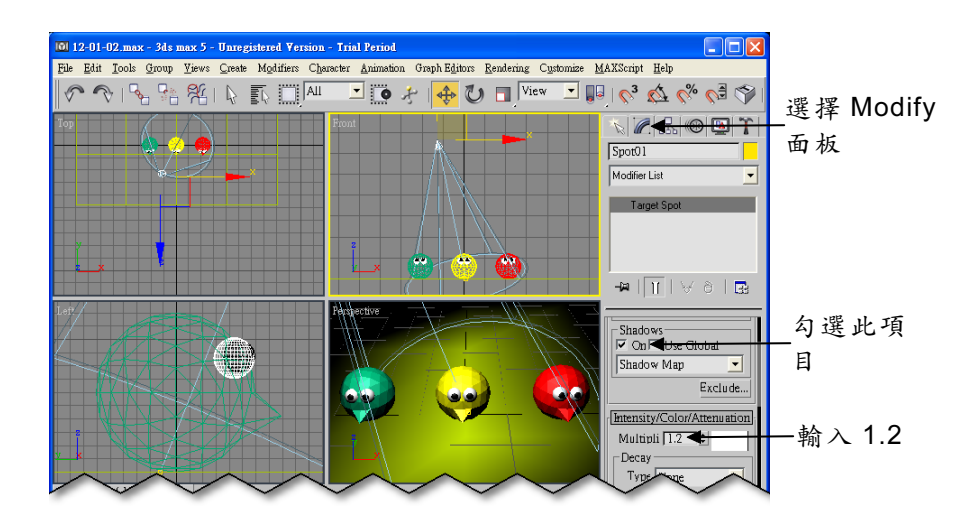

**TO BE** 

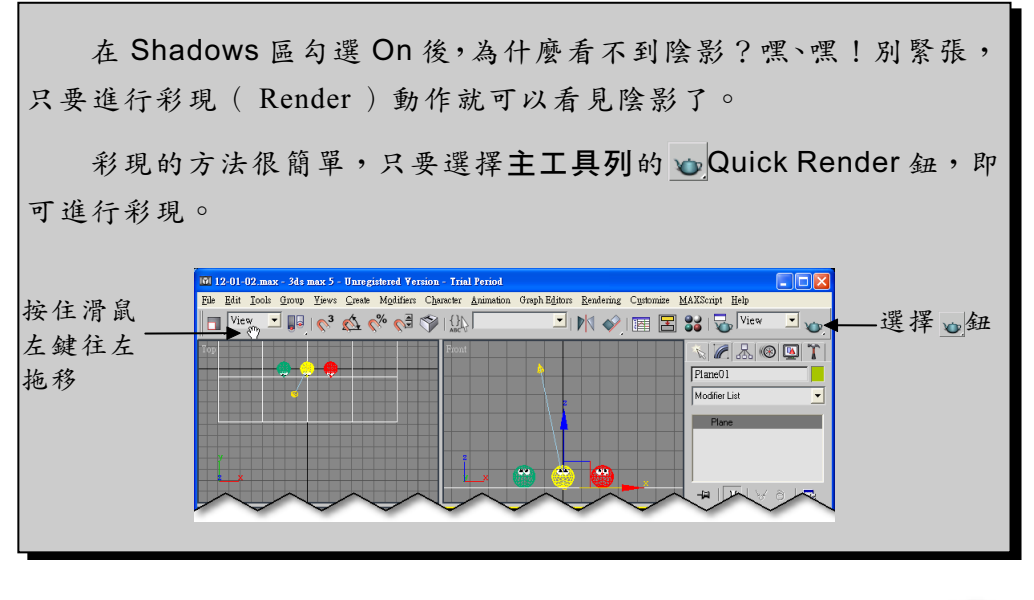

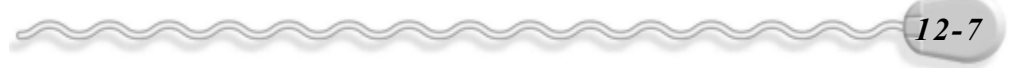

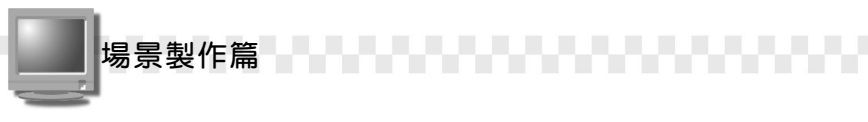

在步骤3還可以設定其它相關參數, Modify 面板各項功能的設定說 明如下:

1. 在 Intensity/Color/Attenuation 區可以設定光線色彩、亮度、對比…等 屬性。如果想要改變光線的顏色,可以在 Multiplier 欄右邊的色塊上 按一下滑鼠左鍵,出現 Color Selector 視窗後,選擇想要的色彩,也 可直接輸入 RGB 或 HSV 值來改變光線色彩。

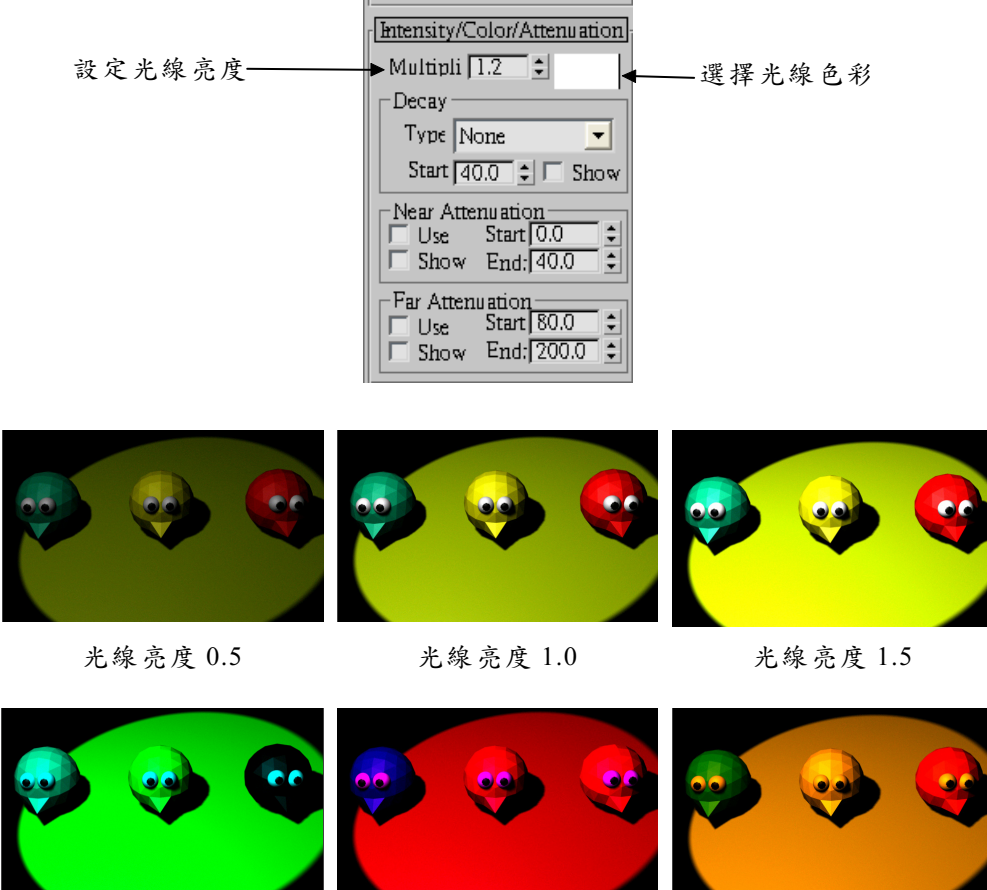

R:G:B=0:255:255

R:G:B=255:0:255

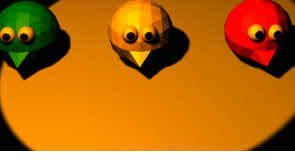

R:G:B=255:125:0

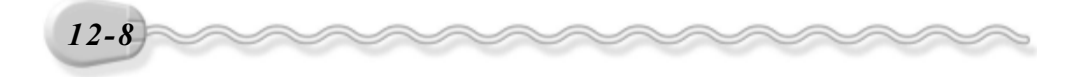

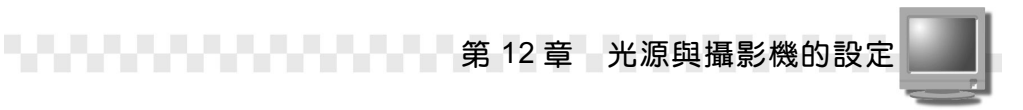

另外在 Intensity/Color/Attenuation 區,可以設定光線減弱的起始及 終止位置,這些參數設定後,必須勾選 Use 項目,才會產生作用喔!

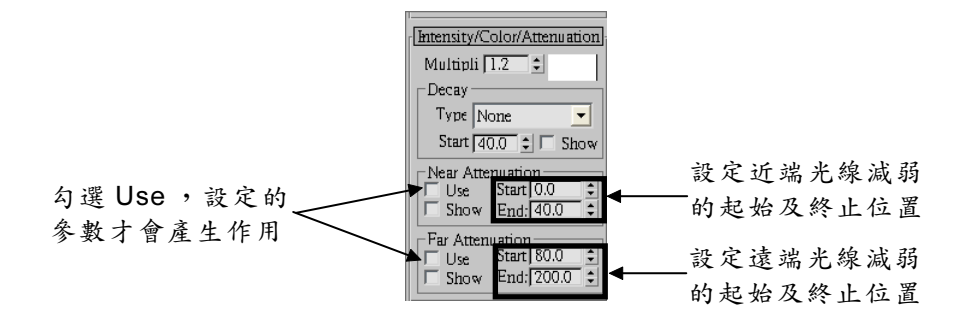

2. 在 Spotlight Parameters 區,可以明確的設定光源中心及擴散位置的 照射範圍,還有照射範圍的顯示狀態為圓形或矩形。

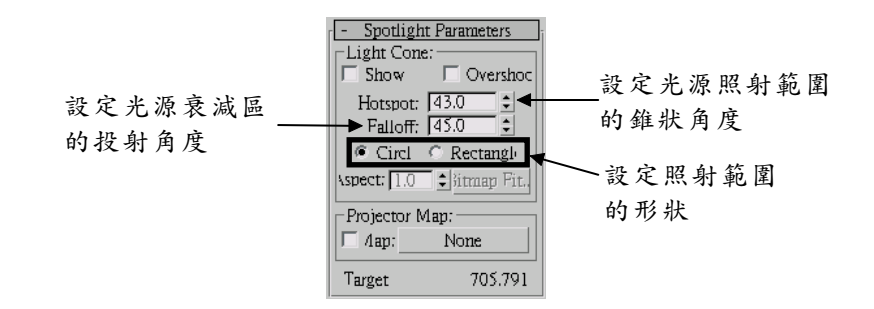

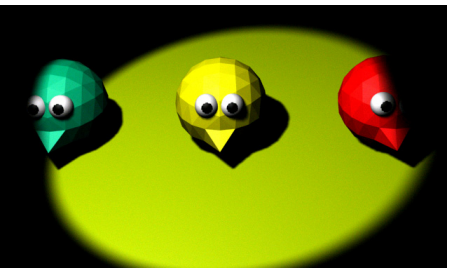

Hotspot: 35, Falloff: 40 照射範圍的形狀:圓形

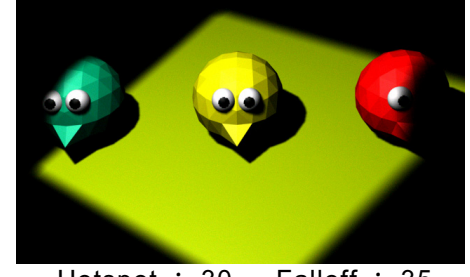

Hotspot: 30, Falloff: 35 照射範圍的形狀:**矩形** 

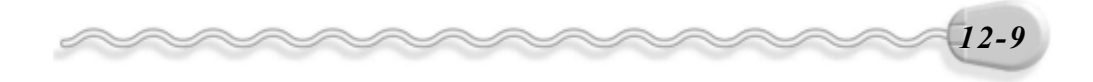

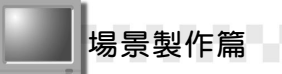

### 12-1.3 自由型聚光燈(Free Spot)

自由型聚光燈和目標型聚光燈產生的效果一樣,都是建立一個扇形 式的擴散光線,不同的是自由型聚光燈,只要建立光源位置即可。

自由型聚光燈適用在製作沒有特定目標物的場景,因為在其含蓋的 照射範圍內皆可接收到光線的照射。建立自由型聚光燈的操作方法如 下:(開啓 D:\範例檔\Ch12\12-01-03.max)

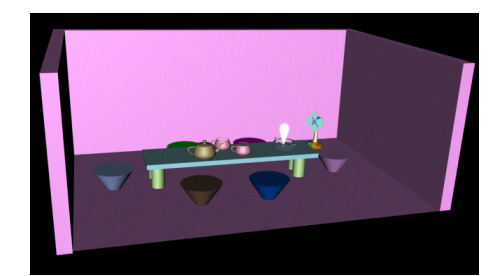

採用預設的光源

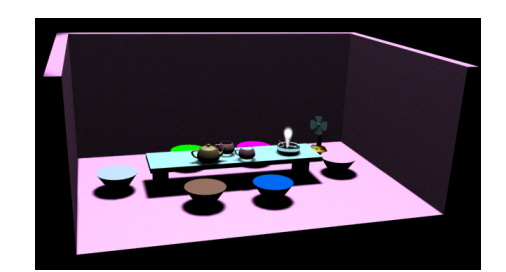

架設自由型聚光燈,並產生陰影後 的效果

 步驟1: 選擇 Create 面板的 ⊾Lights 鈕,接著選擇 Free Spot 鈕,再來在 Top 視埠想要架設光源的位置上,按一下滑鼠左鍵,然後選擇
 ◆ Select and Move 鈕。

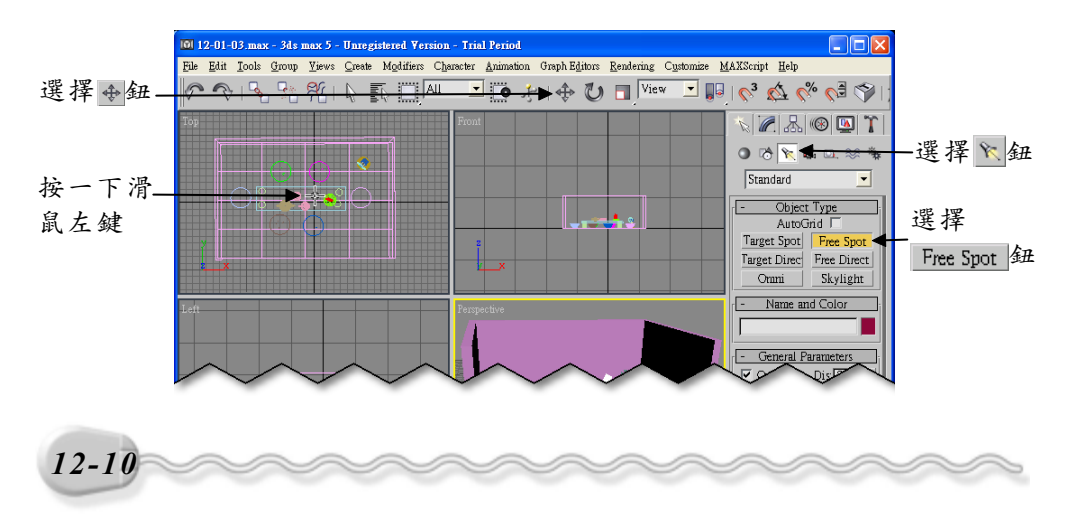

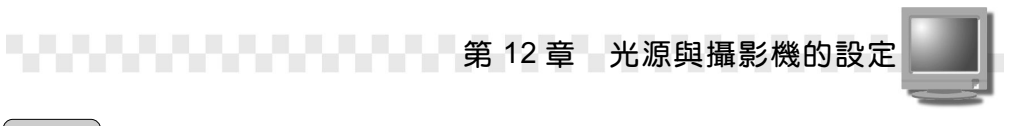

**步驟2**:在 Front 視埠選擇光源的頂點,然後在 Y 軸上按住滑鼠左鍵往 上拖移,拖移到照射範圍含蓋到整個客廳後,放開滑鼠左鍵。

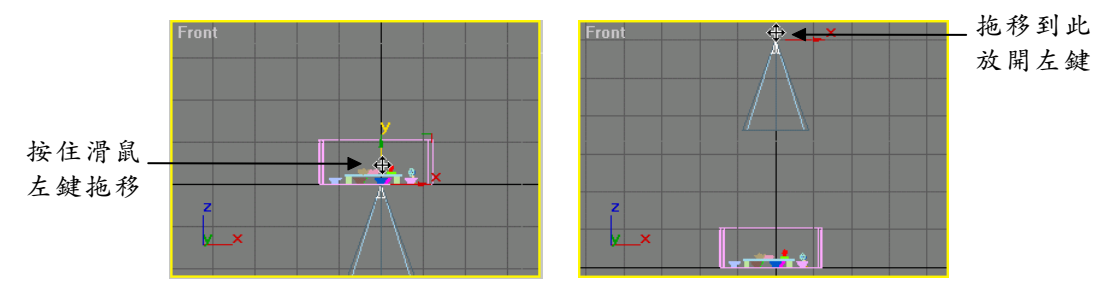

如果想要對自由型聚光燈的參數做修改,可以從 Modify 面板設定相 關參數,各參數的設定和目標型聚光燈相同(參考12-8 頁的說明)。

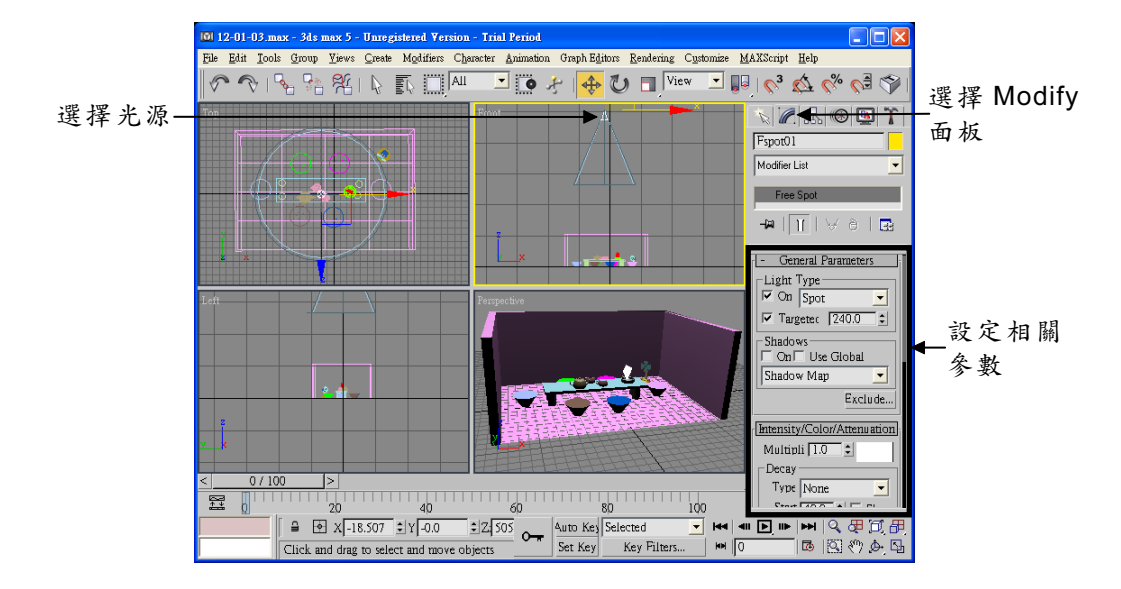

除了可以移動光源物件的位置之外,也可以使用 **ひ**Select and Rotate 鈕,將光源做旋轉的動作。

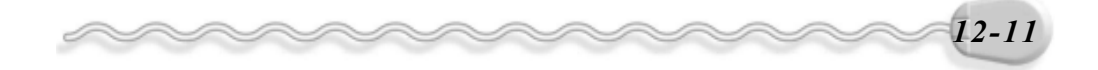

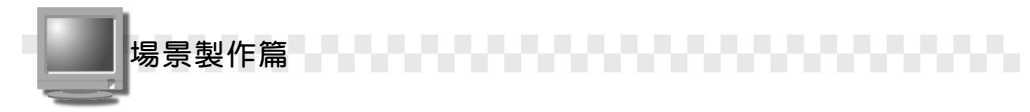

### 12-1.4 目標型方向光源(Target Directional)

目標型方向光源架設的方法和目標型聚光燈一樣,先選擇光源位置,再選擇目標位置。

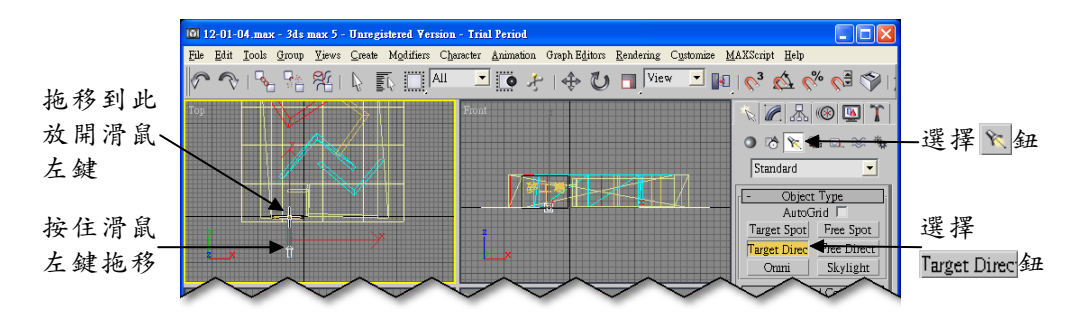

兩者之間的不同是目標型聚光燈從光源中心到擴散位置的光線亮度 會逐漸減弱,而目標型方向光源的光線亮度則不會,換句話說,只要目 標型方向光源的照射範圍內,光線亮度全都一樣。

以下圖爲例,把目標型聚光燈及目標型方向光源的目標位置都對準 在「夢工場」的「工」這個字上,可以發現目標型聚光燈照射出來的結 果是「工」字的亮度最強,次者是「夢」跟「場」,愈往外擴的範圍光 線亮度愈薄弱(左下圖),而目標型方向光源照射出來的「夢工場」三 個字,其光線亮度則都是一樣的,不會減弱(右下圖)。

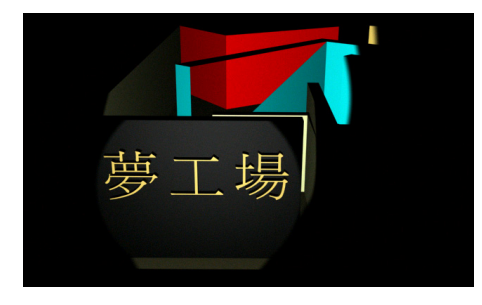

目標型聚光燈照射下的結果

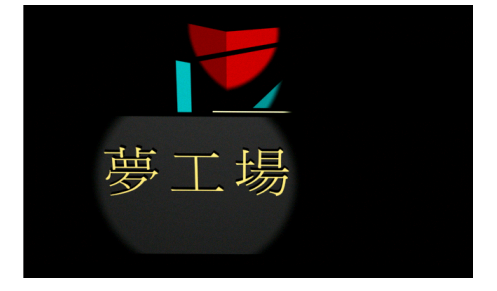

目標型方向光源照射下的結果

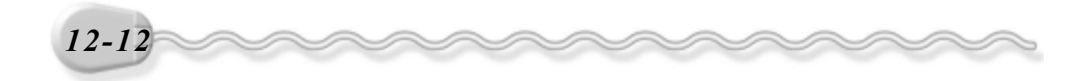

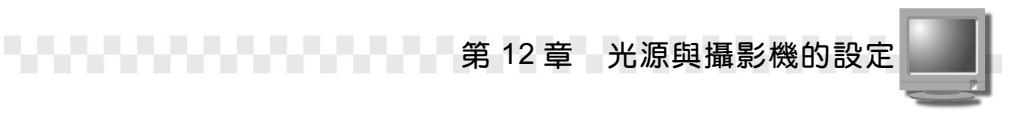

如果想要對目標型方向光源的參數做修改,可以從 Modify 面板設定 相關參數,各參數的設定和目標型聚光燈相同(參考12-8 頁的說明)。

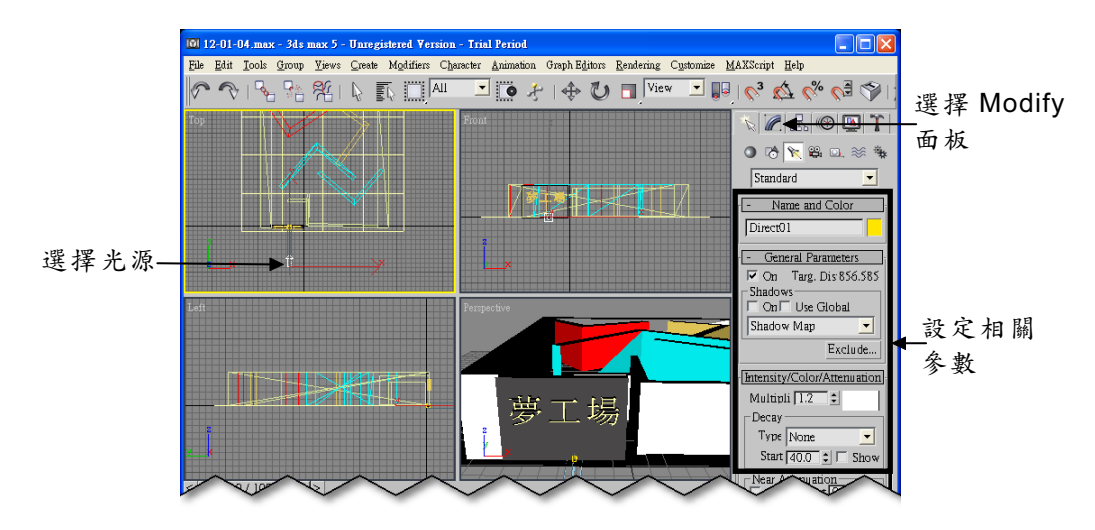

# 12-1.5 自由型方向光源(Free Directional)

自由型方向光源架設的方法和自由型聚光燈一樣,只要建立光源位 置即可。

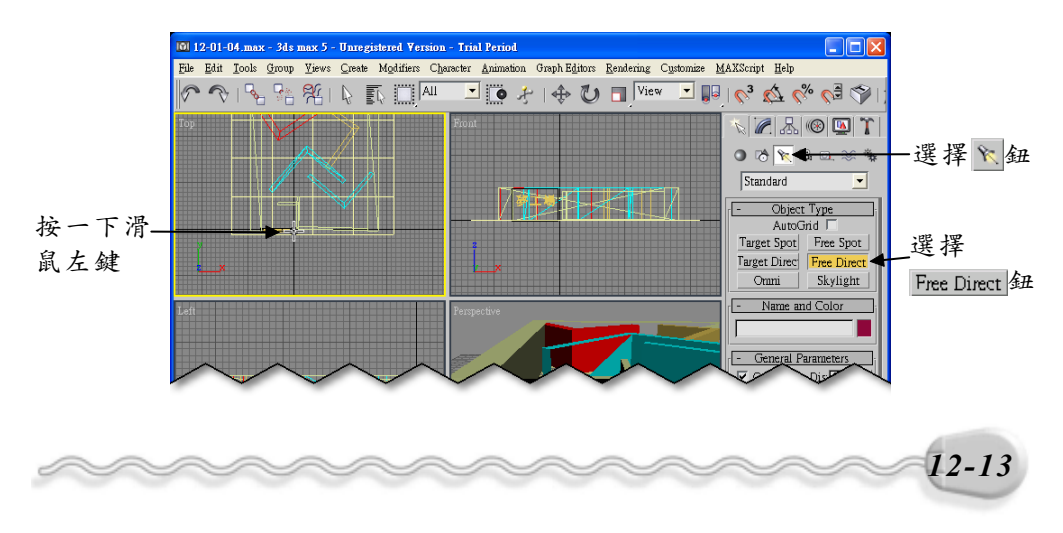

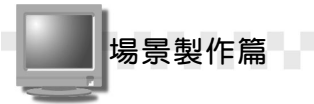

自由型方向光源和自由型聚光燈的用途也相同,都是應用在製作沒 有特定目標物的場景,可是自由型聚光燈的光線亮度會有衰減的現像, 自由型方向光源則不會。

修改自由型方向光源參數的方法及設定和目標型聚光燈相同,請參考 12-8 頁的說明。

### 12-1.6 點光源(Omni)

"點光源"顧名思義就是由點而發射出去的光,換句話說,它是一種朝四面八方射出的光線,適用於光線須含蓋住所有物件的場景,或者 是燈炮等類型的光源設定。

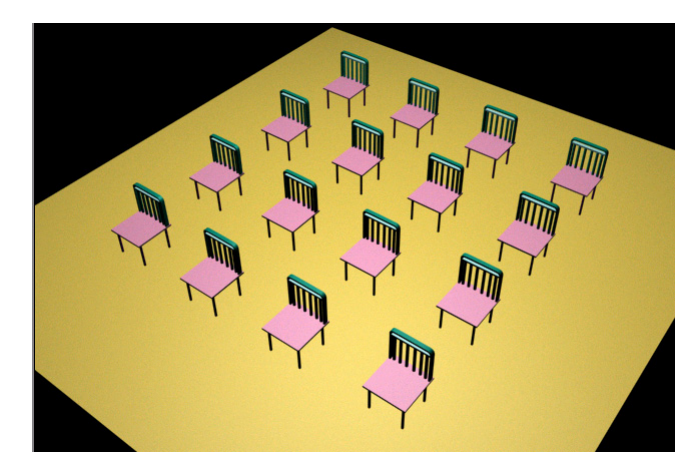

架設點光源產生的效果

點光源的架設方法(參考12-10頁)及參數設定(參考12-8頁)和 自由型聚光燈雷同。

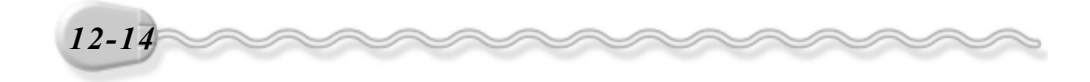

第 12 章 光源與攝影機的設定

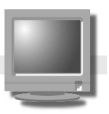

### 12-1.7 太陽光系統(Sunlight System)

太陽光系統可以模擬出某特定日期、時間及陽光照射方位的太陽 光,產生的效果和自由型方向光源相同,只要在照射的範圍內光線亮度 都一樣,不會有衰減的現象。

建立太陽光系統的操作方法如下: (開啓 D:\範例檔\Ch12\12-01-07.max)

(步驟 1):從功能表列依序選擇 Create/Lights/Sunlight System。

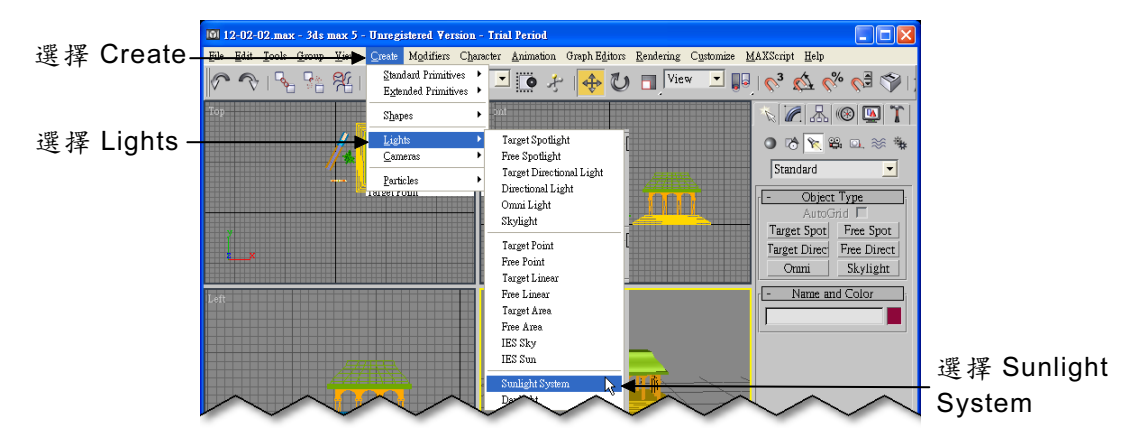

**步骤 2**: 在 Top 視埠按住滑鼠左鍵拖移,拖移出一個羅盤方位符號後, 放開滑鼠左鍵(符號的大小只是一種參考),接著按一下滑鼠 左鍵指定方向光源。

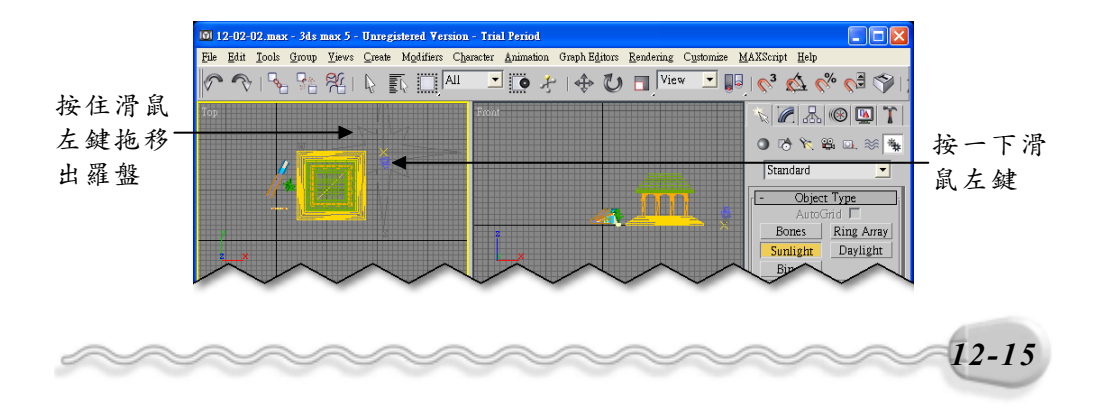

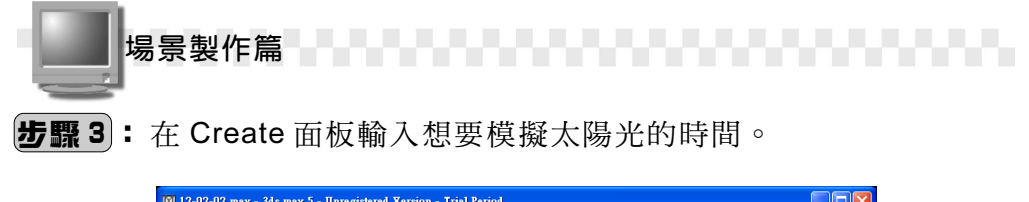

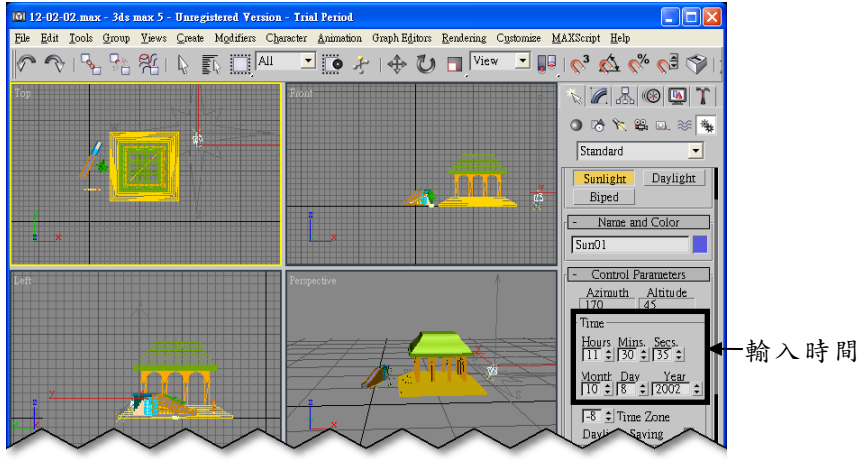

建立的太陽光源物件包含羅盤符號及方向光源兩個物件,其中方向 光源是羅盤符號物件的子物件,可以選擇羅盤符號物件,然後做移動或 旋轉的動作;假如要修改方向光源的屬性,則選擇光源物件,再到 Modify 面板做修改,請參考 12-8 頁的說明。

如果要變更太陽光的模擬時間,則選擇 Motion 面板,在面板中重新 設定。利用這種方式,還可以製作出陽光隨時間變化而改變的動畫。

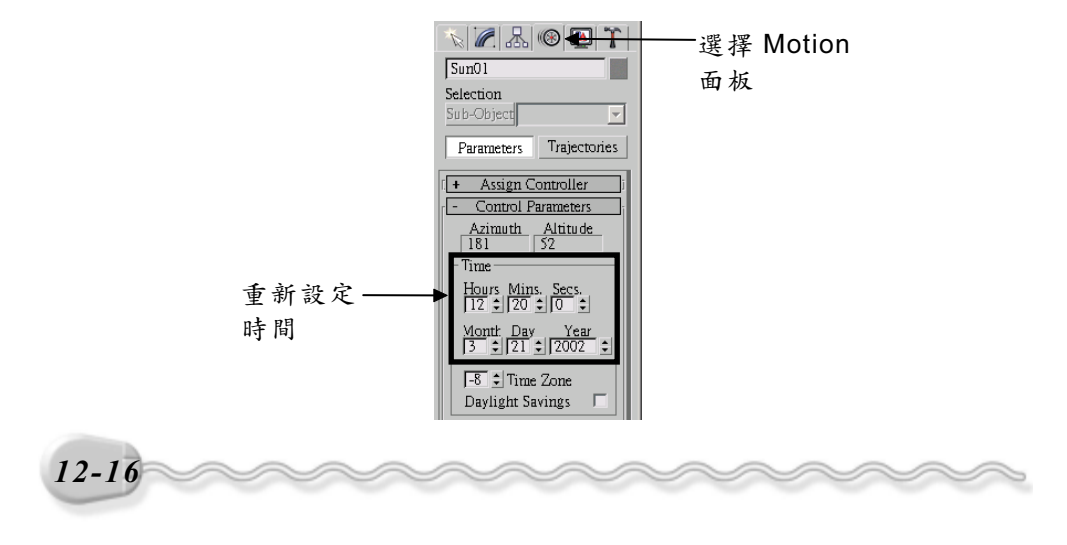

第 12 章 光源與攝影機的設定

# 12-2 設定攝影機(Camera)

透過攝影機(Camera)的架設,可以模擬真實世界所看到的場景, 甚至可以配合動畫設定的技巧,把攝影機做各種位置與角度的調整,就 好像拿真正的攝影機在拍攝影片一樣,導演出一部逼真的動畫。

### 12-2.1 攝影機的使用概念

攝影機可以分成二個部分,一是鏡頭長度,一是攝影視野,鏡頭長 度是指從攝影機的鏡頭到物件成像的距離,攝影視野則是指某特定鏡頭 長度下透過鏡頭所能看到的角度範圍。

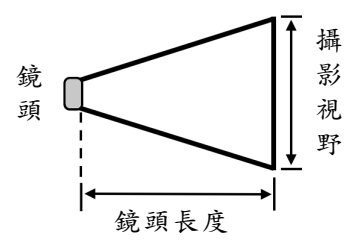

攝影視野(Field of View, FOV)的角度會跟著鏡頭長度而改變,這 兩者之間的關係成反比,也就是說當鏡頭長度變長,攝影視野會變小(窄), 鏡頭長度變短,則攝影視野會變大(廣),下面列舉三個圖示供您參考。

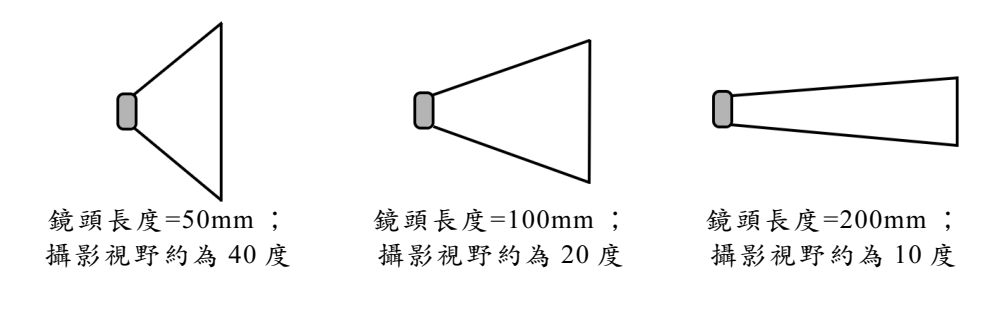

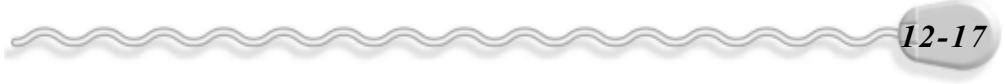

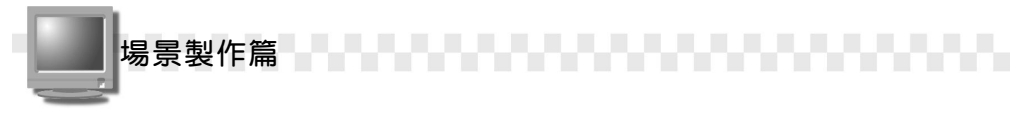

拍攝場景時,影響視覺的除了鏡頭長度及攝影視野的設定外,攝影 機架設的位置、攝影的角度,也具有頗大的影響力。

怎樣的架設方式才算是適當,完全取決於呈現的結果,所以一味的 調整鏡頭長度及攝影視野,不見得能呈現出最好的效果,若是再搭配上 架設位置及攝影角度的調整,相信一定能使作品更完美的。

下面列舉幾種不同位置、高度及攝影角度拍攝的場景供您參考。

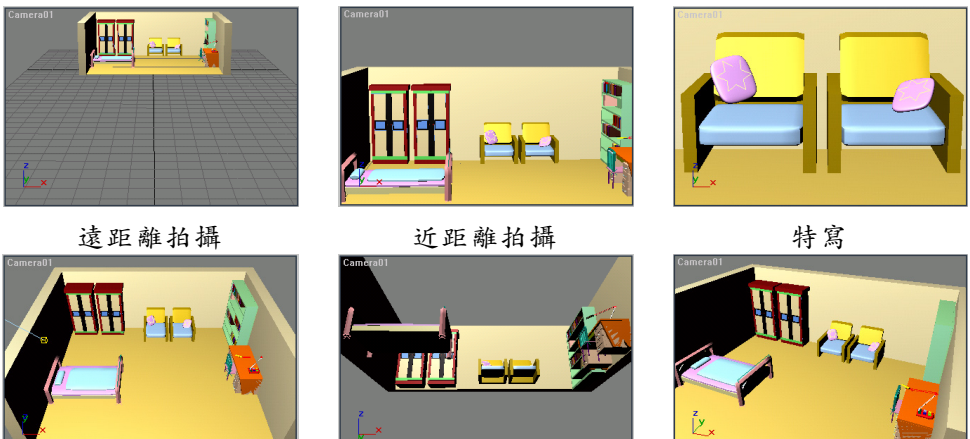

高角度拍攝

低角度拍攝

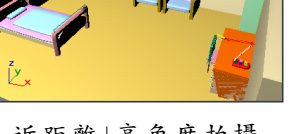

近距離+高角度拍攝

透過攝影機觀賞場景最大的優點是,可以透視的方式來觀賞場景, 提升視覺感觀上的立體及真實感。

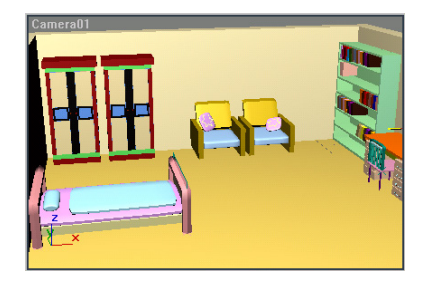

以透視方式觀賞呈現的視覺效果

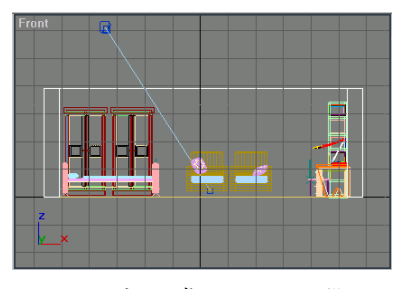

以平面方式觀賞呈現的視覺效果

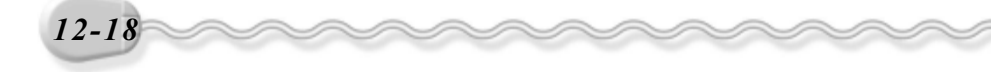

第 12 章 光源與攝影機的設定

3ds max 提供了目標型攝影機和自由型攝影機供使用者設定,架設的方法和燈光一樣,兩者的應用將在 12-2.2 及 12-2.3 節為您介紹。

### 12-2.2 目標型攝影機(Target)

目標型攝影機(Target Camera)可明確設定鏡頭及目標位置(物件 成像的位置),以突顯場景中的特定物件,架設方法和目標型的燈光效 果一樣,須先選擇鏡頭,然後選擇目標。

架設目標型攝影機的操作方法如下: (開啓 D:\範例檔\Ch12\12-02-02.max)

**步驟1**: 選擇 Create 面板的 Cameras 鈕,接著選擇 Target 鈕,然後 在要架設攝影機的鏡頭處按住滑鼠左鍵拖移,拖移到目標位置 後放開滑鼠左鍵。(按下左鍵的那一點是 Camera 的位置,放開 左鍵的位置是目標點的位置)

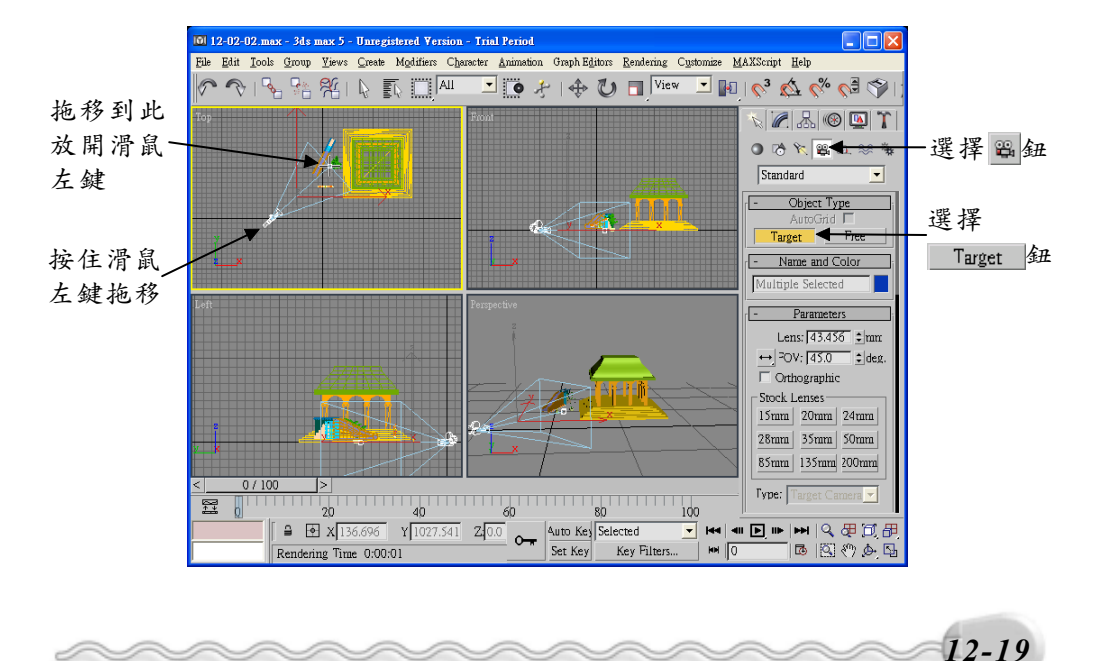

場景製作篇

**步驟2**: 選擇主工具列的 ◆Select and Move 鈕,接著選擇 Front 視埠, 然後在鏡頭的 Y 軸上按住滑鼠左鍵往上拖移(以 Y 方向做拖 移),拖移到適當高度後放開滑鼠左鍵。

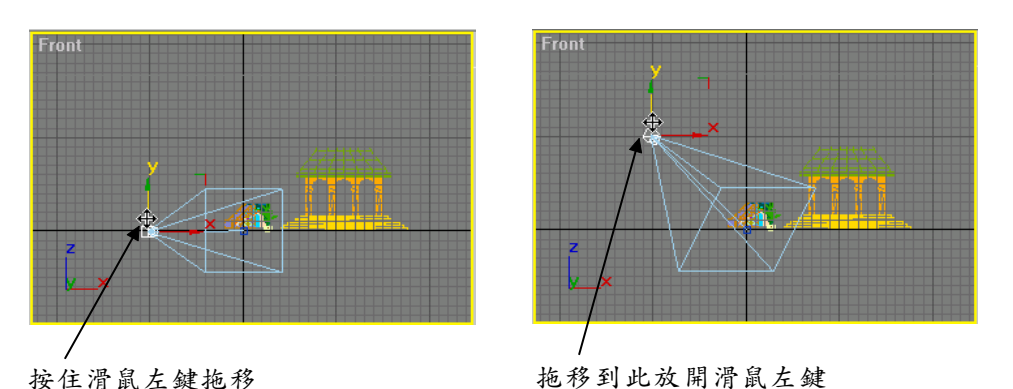

**步骤3**:在物件外按一下滑鼠左鍵,然後在攝影機的中間位置按一下滑鼠左鍵。

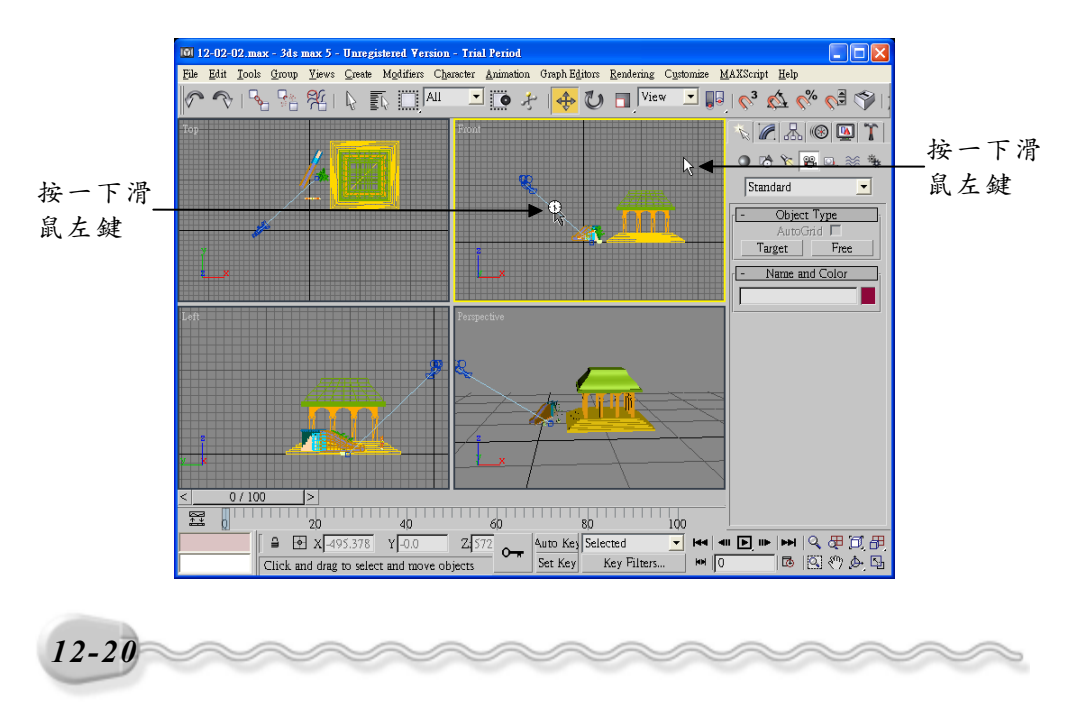

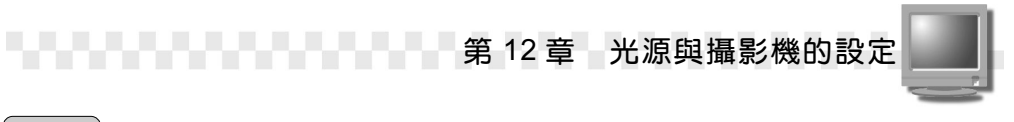

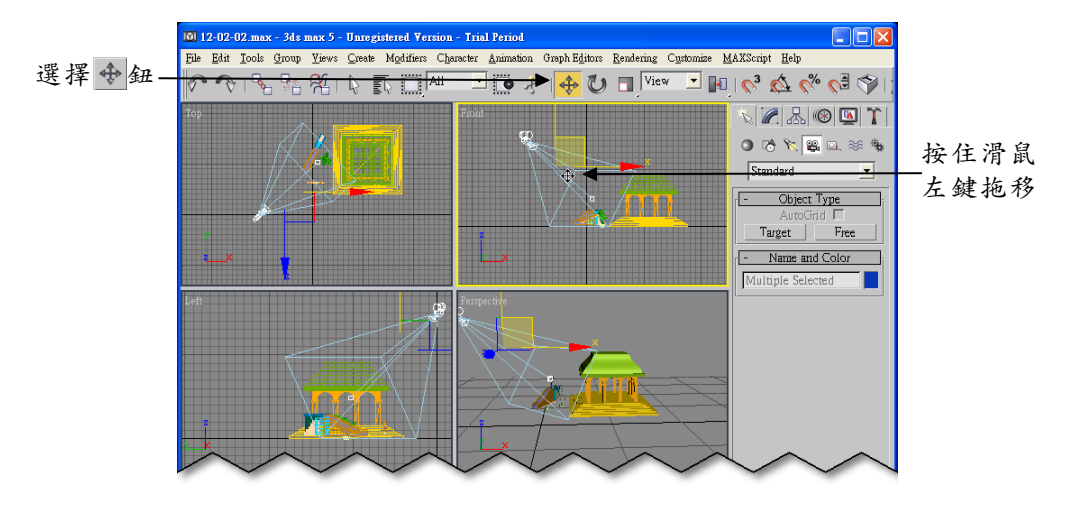

**步骤 4**: 在 X 軸上按住滑鼠左鍵往右拖移(以 X 方向做拖移)。

**步驟5**:在右下視埠的 Perspective 上按一下滑鼠右鍵,出現選單後, 選擇 Views,然後選擇攝影機的名稱。

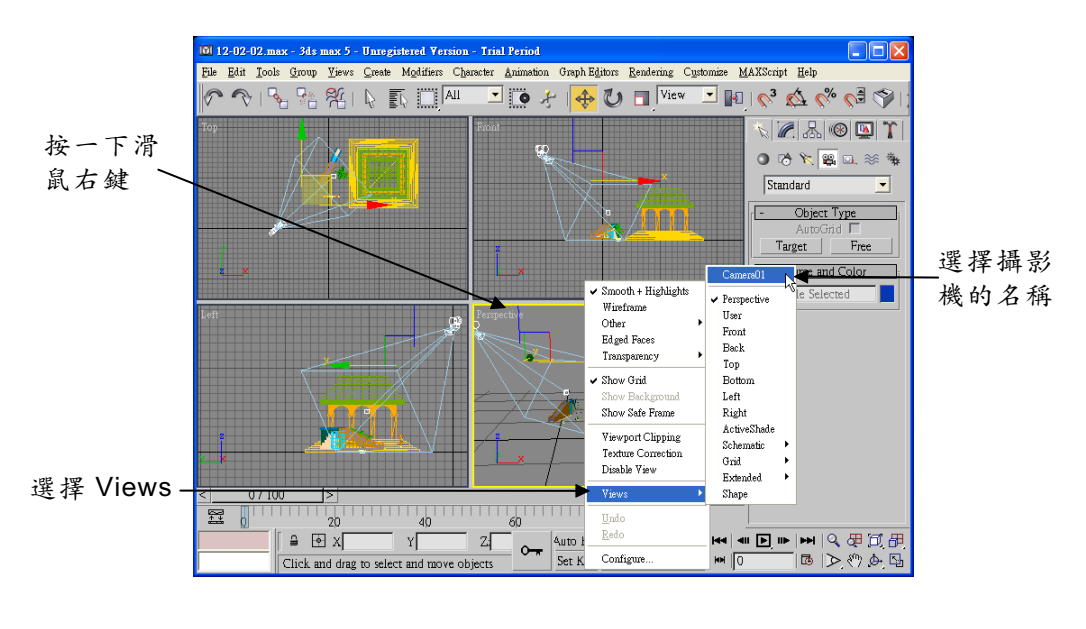

12-21

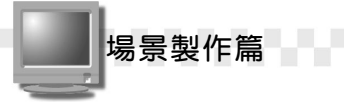

隨即可以看見透過攝影機拍攝出來的結果,如果覺得這樣的角度、 位置並非您想要的,可以重複**步驟 2~步驟 4**的方法,調整攝影機,或是 從 Modify 面板設定相關參數。

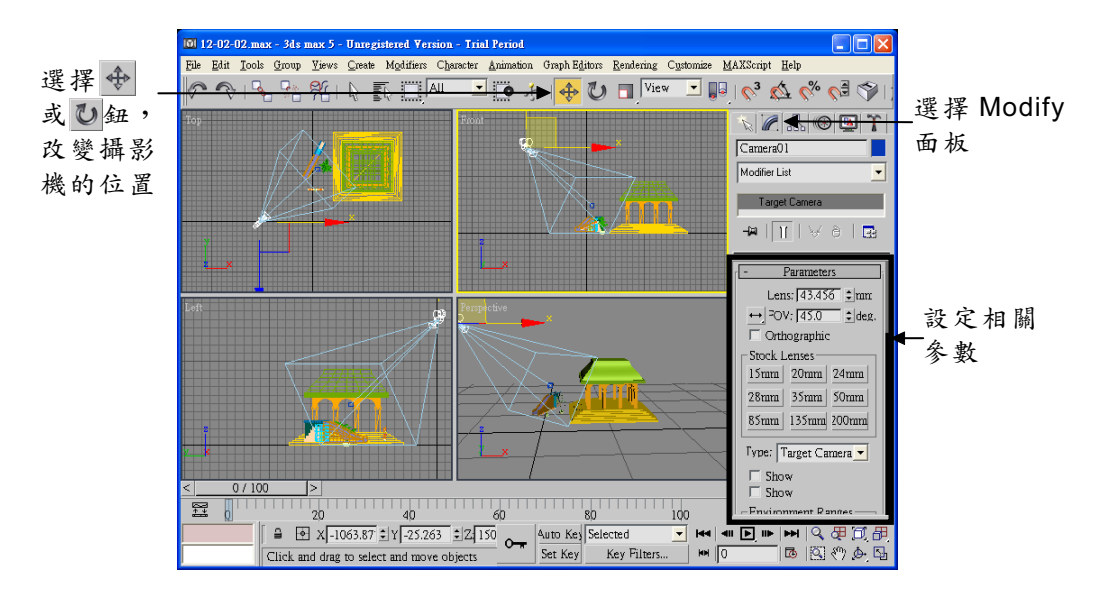

關於架設攝影機有幾點補充說明如下:

在指令面板的 Parameters 區,可以設定鏡頭長度,攝影視野、正投影、環境範圍…等參數。

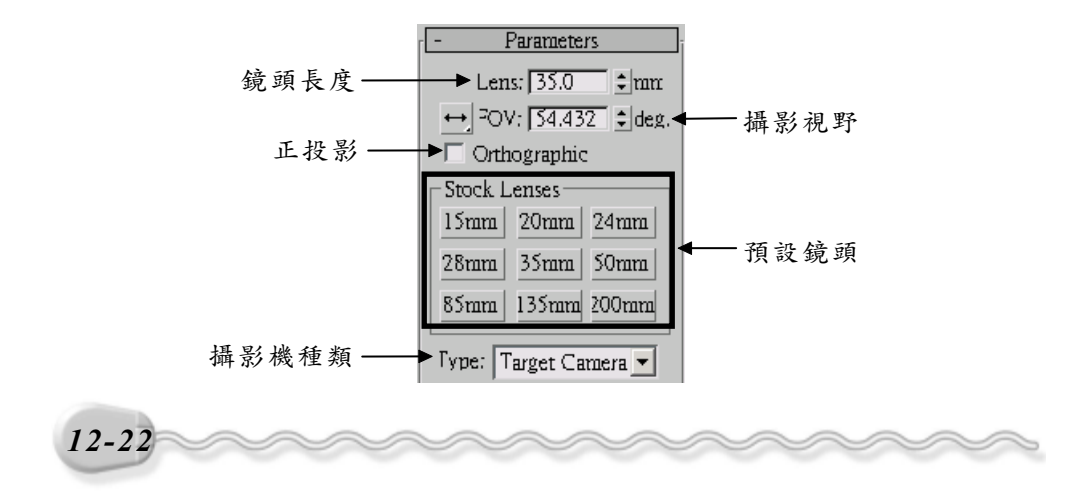

第 12 章 光源與攝影機的設定

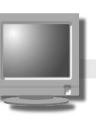

12-23

各參數說明如下:

| 參數           | 說                        | 明           |
|--------------|--------------------------|-------------|
| Lens         | 設定鏡頭到物件成像的距離。(鏡頭長度       | )           |
| FOV          | 設定攝影視野的角度。               |             |
| Orthographic | 勾選正投影項目後,攝影機會以目標物的       | 勺正面做為目標     |
|              | ,拍攝景物。                   |             |
| Stock Lenses | 使用預設鏡頭設定 Lens 及 FOV 的值,有 | 15mm > 20mm |
|              | 、24mm …等多種選擇。            |             |
| Туре         | 在 type 欄可以更改攝影機的種類。      |             |

Lens及FOV之間因為互有關連,所以只要設定其中一參數值,另 一個參數的值也會跟著變更。

2. 在 Environment Ranges 區塊,可以設定攝影機近距離及遠距離的分佈範圍,這個部份的參數主要是用來配合環境特效(如打燈、霧…)而用,且遠距離的值須大於近距離的值。如果想要看到兩區域的分佈位置可以勾選 Show 選項。

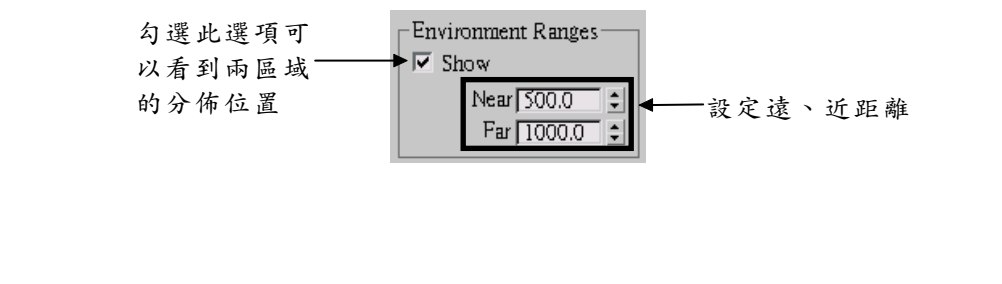

場景製作篇

- 當切換到攝影機視埠後(本範例的**步驟5**),可以發現視埠控制工具 的某些按鈕不一樣了,這些按鈕的用處爲何?說明如下:
- 鏡頭(目標)推動:藉由改變攝影機或目標點之間的距離,改變檢視的場景,共有三種模式。

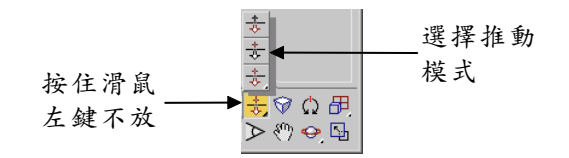

| 推    | 動    | 模    | 式    |     | ı)ıd | 兌 |   |   |   |   |   |   |   |    |   |   |   | 明   |     |    |    |   |     |    |   |
|------|------|------|------|-----|------|---|---|---|---|---|---|---|---|----|---|---|---|-----|-----|----|----|---|-----|----|---|
|      | olly | Cam  | era  | 將揖  | 影    | 機 | 往 | 囙 | 標 | 點 | 移 | 近 | 或 | 拉  | 遠 | , | 改 | 變   | 檢   | 視  | 的  | 惕 | ;景  | 0  |   |
| ₹D   | olly | Targ | et   | 移过  | É或   | 拉 | 遠 | 囙 | 標 | 點 | 與 | 攝 | 影 | 機  | 的 | 距 | 離 | ,   | 調   | ]整 | 場  | 景 | • • |    |   |
| *_D  | olly | Ca   | mera | 以同  | ]時   | 移 | 動 | 攝 | 影 | 機 | 與 | 目 | 標 | 、點 | 的 | 方 | 古 | ; , | , j | 改善 | 慶7 | 檢 | 視白  | 的土 | 場 |
| +Tar | get  |      |      | 景 c |      |   |   |   |   |   |   |   |   |    |   |   |   |     |     |    |    |   |     |    |   |

- ▶ Field-of-View (場景視野):藉由鏡頭拉近或拉遠(放大或縮小) 的方式,改變拍攝的場景。
- Perspective (透視):功能和 Dolly Camera 類似,都是用來改變
  鏡頭與目標點的間距,但不論遠近,視野皆相同,目的是為了突顯目
  標物。
- ● Truck Camera (攝影推車):以任意移動攝影機(以及它的目標點)位置的方式,改變檢視的場景。
- Ω Roll Camera (旋轉):將攝影機原地轉動改變檢視。

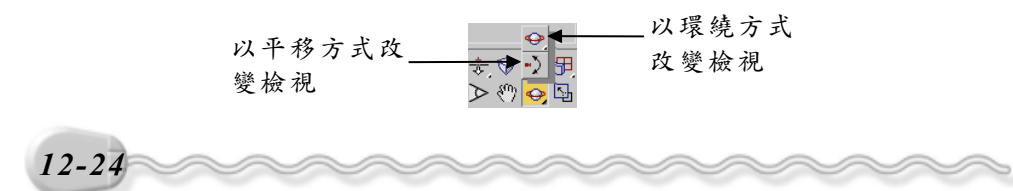

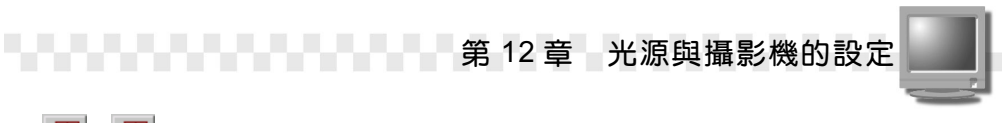

• 与最大(小)化:將選擇的視埠放到最大(或縮回正常)的檢視模式。

### 12-2.3 自由型攝影機(Free)

適用在行走、無目的掃射等沒有特定目標物的動態攝影技巧上,架 設的方法很簡單,只須選擇鏡頭的架設位置即可。

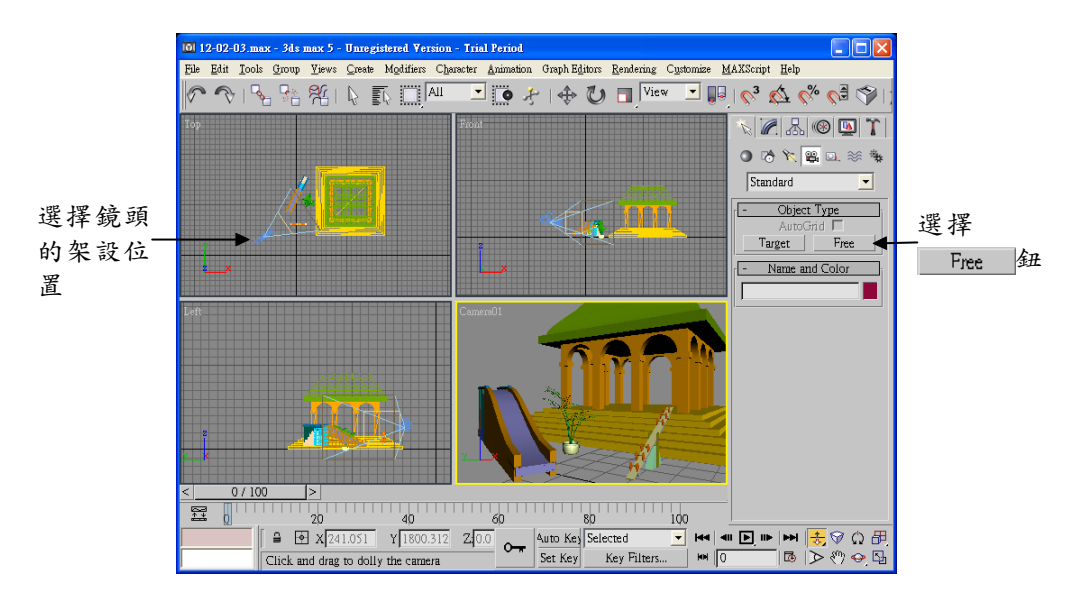

架設完成後,可以選擇主工具列的 ◆ 或 ♥ 鈕,改變攝影機的位置及角度。其參數的意義和目標型攝影機相同,請參考 12-22 頁的說明。

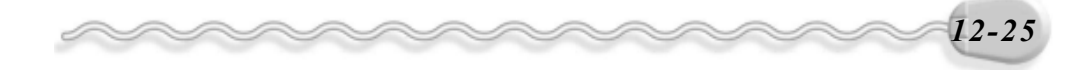

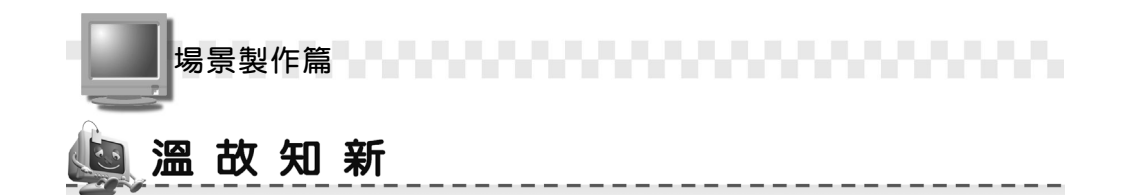

- 光源的種類有聚光、方向及點等三種光源類型,聚光燈光源是指光線 以扇形的方式擴散;方向光源是指光線以平行向的方式射出;點光源 是指光線向四面八方射出。
- 目標型光源可明確設定光源及目標位置,以突顯場景中的特定物件; 自由型光源則沒有光源及目標位置之分,只要含蓋在光源範圍內的物件,皆可接收到光線的照射。
- 如果要變更太陽光的模擬時間,可以選擇 Motion 面板,在面板中重 新設定。利用這種方式,還可以製作出陽光隨時間變化而改變的動 畫。
- 4. 啓動陰影後,必須進行彩現(Render)動作,才可以看見陰影。
- 5.太陽光系統可以模擬出某特定日期、時間及陽光照射方位的太陽光, 產生的效果和自由型方向光源相同,只要在照射的範圍內光線亮度都 一樣,不會有衰減的現象。
- 6. 攝影機可以分成二個部分,一是鏡頭長度,一是攝影視野,鏡頭長度 是指從攝影機的鏡頭到物件成像的距離,攝影視野則是指某特定鏡頭 長度下透過鏡頭所能看到的角度範圍。
- 7. 燈光架設完成後,可以利用主工具列的 → 或 U 鈕,改變攝影機的位置 及角度。
- 8. 透過攝影機觀賞場景最大的優點是,可以透視的方式來觀賞場景,提

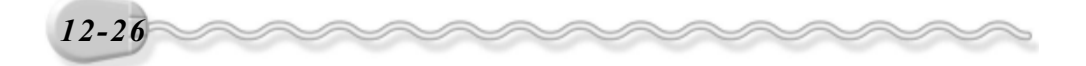

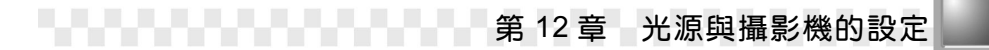

升視覺感觀上的立體及真實感。

# 🖳 自 我 突 破 習 題

### 問答題:

- 1. 光源可以分為那幾種,有何不同?
- 2. 目標型和自由型的光源有什麼差別?
- 3. 開新檔案時,還沒架設光源,為什麼光源就已經存在了呢?
- 4. 試描述鏡頭長度及攝影視野(FOV)之間有何關係?
- **5.** 切換到攝影機視埠後,視埠控制工具的按鈕(Field-of-View、Truck Camera、Perspective、Roll Camera、Orbit、Pan…)各具有什麼 作用,簡述之?

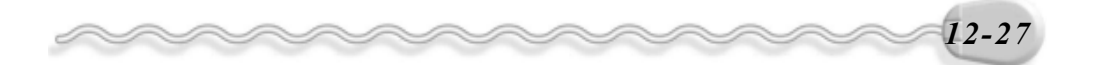

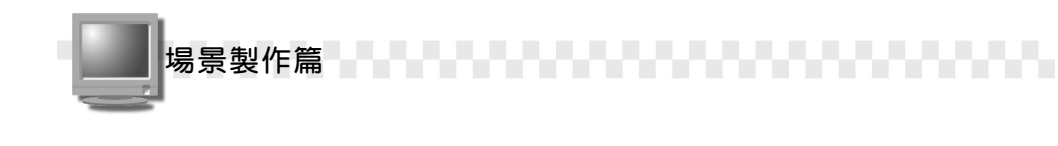

### 實作題:

 開啓 D:\範例檔\Ch12\Ex12-01.max,在手電筒物件上架設一組目標型 聚光燈,模擬手電筒照射的樣子(如左下圖)。(參考 D:\結果檔\Ch12\ Ex12-01.max)

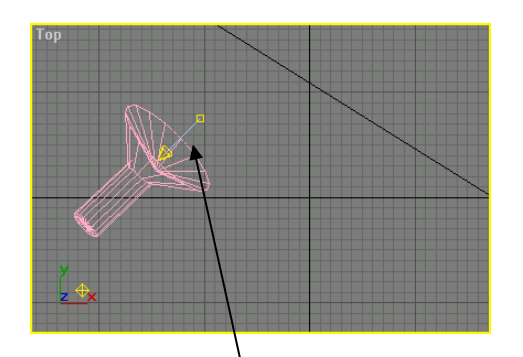

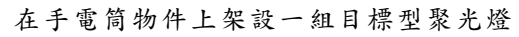

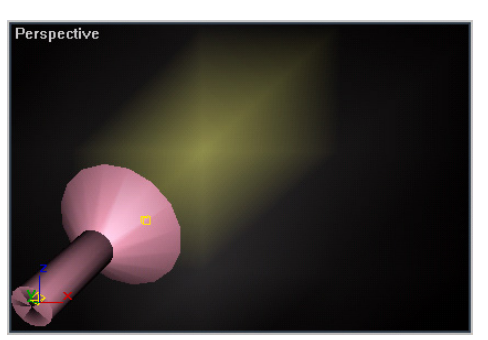

模擬手電筒照射的樣子

 開啓 D:\範例檔\Ch12\Ex12-02.max,然後透過攝影機的架設為小精靈 們來個特寫吧!(參考 D:\結果檔\Ch012\Ex12-02.max)

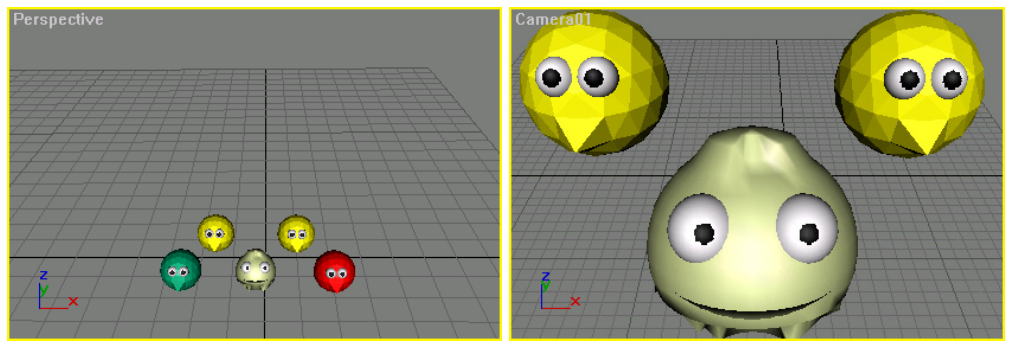

未架設攝影機

架設攝影機後

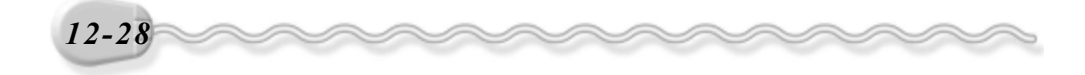